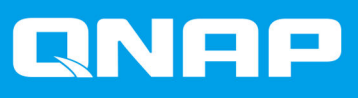

# JBOD-Gehäuse – Software-Benutzerhandbuch

**Benutzerhandbuch** 

Dokumentversion: 1 02/03/2020

# Inhaltsverzeichnis

# 1. Übersicht

| Über QNAP-JBOD-Gehäuse  | 2 |
|-------------------------|---|
| QNAP JBOD-Gehäuse-Typen | 2 |

# 2. QNAP JBOD Manager

| Startbildschirm                                  | 3  |
|--------------------------------------------------|----|
| Geräte-Informationen                             | 5  |
| Den Temperaturschwellenwert für das Gerät ändern | 6  |
| Datenträgerinformationen                         | 6  |
| S.M.A.R.T. ändern Abfragezeit                    | 7  |
| Firmware-Informationen                           | 7  |
| Firmware automatisch aktualisieren               | 8  |
| Firmware manuell aktualisieren                   | 9  |
| Systemprotokolle                                 | 10 |

# 3. QTS JBOD-Verwaltung

| Menü "Automatische Wiedergabe"                | 12  |
|-----------------------------------------------|-----|
| Datenträger/VJBOD                             | .12 |
| Aktionen für das JBOD-Gehäuse                 | 14  |
| Datenträgeraktionen für das JBOD-Gehäuse      | .14 |
| Externer Speicher                             | 16  |
| Aktionen für externe Speichergeräte           | .16 |
| Aktionen für den externen Speicherdatenträger | .16 |
|                                               |     |

# 1. Übersicht

## Über QNAP-JBOD-Gehäuse

QNAP-JBOD-Gehäuse sind eine Reihe von Erweiterungsgeräten, die entwickelt wurden, um die Speicherkapazität Ihres NAS oder Computers zu erhöhen. JBOD-Gehäuse bieten eine breite Palette von Speicheranwendungen; Sie können Laufwerke unabhängig voneinander verwalten oder sie in einer Software-RAID-Konfiguration mit einem Host-NAS oder Computer gruppieren. QNAP bietet JBOD-Gehäuse mit USB 3.1 Gen 2 Typ-C- oder SFF-Schnittstellenports an, um eine schnelle und effiziente Datenübertragung zwischen dem JBOD-Gehäuse und dem Host-Gerät zu gewährleisten.

## **QNAP JBOD-Gehäuse-Typen**

| Gehäuse-Typ       | Beschreibung                                                                                                    | Unterstützte<br>Plattformen                                                 | Beispielmodelle                                                                             |
|-------------------|----------------------------------------------------------------------------------------------------|-----------------------------------------------------------------------------|---------------------------------------------------------------------------------------------|
| SATA JBOD-Gehäuse | Ein JBOD-Gehäuse, das<br>SFF-Schnittstellenports<br>zum Anschluss an ein<br>NAS oder einen<br>Computer verwendet.<br>Diese Gehäuse können<br>nur an ein Host-Gerät<br>angeschlossen werden,<br>auf dem ein QNAP-QXP-<br>Host-Bus-Adapter<br>installiert ist. | Computer:<br>• Windows<br>• Linux<br>NAS:<br>• QTS<br>• QTS hero            | <ul> <li>TL-D400S, TL-<br/>D800S, TL-D1600S</li> <li>TL-R400S, TL-<br/>R1200S-RP</li> </ul> |
| USB-JBOD-Gehäuse  | Ein JBOD-Gehäuse, das<br>USB 3.1 Gen 2 Typ-C-<br>Ports zum Anschluss an<br>ein NAS oder einen<br>Computer verwendet.                                                                                                    | Computer:<br>• Windows<br>• Linux<br>• macOS<br>NAS:<br>• QTS<br>• QTS hero | • TL-D800C<br>• TL-R1200C-RP                                                                |

# 2. QNAP JBOD Manager

QNAP JBOD Manager ist ein Dienstprogramm für Windows, Linux und macOS, mit dem Sie angeschlossene QNAP JBOD-Gehäuse anzeigen und konfigurieren können.

**Tipp** Um QNAP JBOD Manager herunterzuladen, wechseln Sie zu https://www.qnap.com/ utilities.

| QNAP   🚔 🤇                                                                                        | QNAP JBOD Manag                                         | jer                 |           |  |
|---------------------------------------------------------------------------------------------------|---------------------------------------------------------|---------------------|-----------|--|
| Select device:                                                                                    | Device<br>Information                                   | Disk<br>Information | Firmware  |  |
|                                                                                                   | TL-D800C #1 Informa                                     | ation               |           |  |
| Serial No.: Q19BT00349                                                                            | Enclosure health:                                       | ood 📀               |           |  |
| Action 🔻                                                                                          | Firmware version:                                       | 1.0.0               |           |  |
| You can go to Windows<br><u>Storage Space</u> to create<br>a RAID group and<br>protect your data. | Bus type:<br>System temperature:<br>System fan 1 speed: |                     | <u>°E</u> |  |
| Connect to a USB 3.1<br>Gen2 port for faster                                                      | System fan 2 speed:                                     | 🍼 540 rpm           |           |  |
| transfer speeds of up to 10Gbps.                                                                  | System fan speed setti                                  | ng: Auto            |           |  |
|                                                                                                   |                                                         |                     |           |  |
|                                                                                                   |                                                         |                     |           |  |
|                                                                                                   |                                                         |                     |           |  |
|                                                                                                   |                                                         |                     |           |  |

## Startbildschirm

Auf dem Startbildschirm werden grundlegende Informationen zum ausgewählten Gerät angezeigt, und er bietet Zugriff auf mehrere Optionen zur Geräteverwaltung.

| QNAP   🚔 🤇                                                                                                    | QNAP JBOD Manage | r |  |
|----------------------------------------------------------------------------------------------------|------------------|---|--|
| CONRP<br>Select device:<br>TL-D800C #1<br>Serial No: Q19BT00349<br>Action<br>You can go to Windows<br>Storage Space to create<br>a RAID group and<br>protect your data.<br>Connect to a USB 3.1<br>Gen2 port for faster<br>transfer speeds of up to<br>10Gbps. | QNAP JBOD Manage |   |  |
|                                                                                                    |                  |   |  |

| UI-Element                                             | Beschreibung                                                                                                    |  |  |
|--------------------------------------------------------|----------------------------------------------------------------------------------------------------|--|--|
| Gerät auswählen                                        | Wählen Sie das JBOD-Gehäuse, das Sie verwalten möchten.                                                                                                    |  |  |
|                                                        | <ul> <li>Zeigen Sie den Status der einzelnen installierten Datenträger<br/>an.</li> <li>Grün: Der Datenträger ist OK und funktioniert normal.</li> <li>Orange: Auf dem Datenträger ist mindestens ein Problem<br/>aufgetreten.</li> <li>Tipp<br/>Klicken Sie auf einen installierten Datenträger,<br/>um geine S.M.A.B.T. Informationen anzuzaigen</li> </ul> |  |  |
|                                                        |                                                                                                    |  |  |
| Aktion > Suchen                                        | Bewirken Sie ein Blinken der LEDs und einen Signalton des<br>Gehäuses, damit Sie das Gerät in einem Serverraum oder in<br>einem Rack leichter finden können.                                                                                                    |  |  |
| Aktion > Zuordnungstabelle anzeigen<br>(nur SATA JBOD) | Öffnet den Bildschirm <b>SATA JBOD Zuordnungstabelle</b> .<br>Diese Tabelle zeigt, welche JBOD-Gehäuse mit der jeweiliger<br>QXP-Karte verbunden sind. Jeder JBOD-Anschluss kann 4<br>JBOD-Gehäuse-Datenträger mit dem Host verbinden.                                                                                                    |  |  |
| Aktion > Umbenennen (nur SATA JBOD)                    | Ändern Sie den Anzeigenamen des SATA JBOD-Gehäuses.                                                                                                    |  |  |

| UI-Element                                                           | Beschreibung                                                                                                    |
|----------------------------------------------------------------------|----------------------------------------------------------------------------------------------------|
| Aktion > Alarm bearbeiten                                            | Aktivieren oder deaktivieren Sie Audioalarme.                                                                                                    |
|                                                                      | Anmerkung<br>Diese Funktion ist nur verfügbar, wenn der<br>Audioalarm-Schalter des JBOD-Gehäuses<br>eingeschaltet ist.<br>Weitere Informationen finden Sie im<br>Benutzerhandbuch der JBOD-Gehäuse-<br>Hardware. |
| <ul> <li>Aktion &gt; Auswerfen (Windows)</li> </ul>                  | Trennen Sie das Gerät vom Host-Computer.                                                                                                    |
| <ul> <li>Aktion &gt; Volumes auswerfen (Linux/<br/>macOS)</li> </ul> |                                                                                                    |
| LOG                                                                  | Zeigen Sie die Systemprotokolle an.<br>Weitere Informationen finden Sie unter Systemprotokolle.                                                                                                    |
| :                                                                    | Überprüfen Sie auf Aktualisierungen, zeigen Sie die Hilfe an<br>und ändern Sie die Sprache oder die Regionseinstellungen.                                                                                        |

## **Geräte-Informationen**

Auf diesem Bildschirm werden grundlegende Informationen zum ausgewählten JBOD-Gehäuse angezeigt.

| QNAP   🚔 🤉                                                                                                    | QNAP JBOD Manage          | r                 |   |
|----------------------------------------------------------------------------------------------------|---------------------------|-------------------|---|
| *1.000.0                                                                                                    | Device<br>Information     |                   | C |
| The second second second second second second second second second second second second second second second se                                                                                                    | TL-D800C #1 Informati     | on                |   |
| And Address of                                                                                                    | Enclosure health:         | 🧭 Good            |   |
| Constant of Constant of Consta | Firmware version:         | 1.0.1             |   |
|                                                                                                    | Bus type:                 | ¥ USB             |   |
| · Contraction                                                                                                    | System temperature:       | <u>30°C/ 86°F</u> |   |
| 1000                                                                                                    | System fan 1 speed:       | 🥝 540 rpm         |   |
| <ul> <li>Immediate</li> </ul>                                                                                                    | System fan 2 speed:       | 🥝 540 rpm         |   |
| The second second                                                                                                    | System fan speed setting: | Auto              |   |
|                                                                                                    |                           |                   |   |
|                                                                                                    |                           |                   |   |
|                                                                                                    |                           |                   |   |
|                                                                                                    |                           |                   |   |
|                                                                                                    |                           |                   |   |
| 🔼 Tipp                                                                                                    |                           |                   |   |

#### Den Temperaturschwellenwert für das Gerät ändern

QNAP JBOD Manager gibt eine Temperaturwarnung aus, wenn die interne Temperatur des Geräts den angegebenen Schwellenwert erreicht.

- 1. Öffnen Sie QNAP JBOD Manager.
- 2. Wechseln Sie zu Geräte-Informationen.
- Klicken Sie auf die Systemtemperatur. Das Fenster Temperaturschwellenwert f
  ür Ger
  ät wird angezeigt.
- 4. Geben Sie einen Temperaturschwellenwert zwischen 55 °C und 69 °C an.
- 5. Klicken Sie auf Übernehmen.

#### Datenträgerinformationen

Auf diesem Bildschirm werden grundlegende Datenträgerinformationen und der Status der ausgewählten Datenträger angezeigt. Sie können die Informationen für einen einzelnen Datenträger anzeigen oder **Alle Datenträger** wählen, um die installierten Datenträger als Liste anzuzeigen.

| QNAP   🚔 (    | NAP JBOD Manage    | er                          |                         |            |
|---------------|--------------------|-----------------------------|-------------------------|------------|
| -             |                    |                             |                         |            |
|               |                    | Disk<br>Information         |                         | Ç          |
| Second Co.    | Disks installed: 6 |                             |                         |            |
| -             | Show: Disk 7       | ▼                           | S.M.A.R.T. polling time | : 5 mins 🔅 |
| COMPANY.      |                    | S.M.A.R.T. information:     | Sood                    |            |
|               |                    | Capacity:                   | 238.41 GB               |            |
| · Contraction | SSD                | Bus type:                   | SATA                    |            |
|               |                    | Power-on hours:             | 858 days, 7 hours       |            |
|               |                    | Total host writes:          | 7791 GB                 |            |
|               | PRO 256GB          | Total NAND writes:          |                         |            |
|               |                    | Estimated remaining life: 🕕 | 100%                    |            |
|               | <u> </u>           | SSD Trim: 🕕                 | Enabled                 |            |
|               |                    |                             |                         |            |
|               |                    |                             |                         |            |
|               |                    |                             |                         |            |

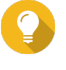

#### Tipp

Klicken Sie auf den Status eines Datenträgers, um ausführliche Informationen, einschließlich der S.M.A.R.T.-Informationen zu diesem Datenträger anzuzeigen.

|         |                           | Disk 1             |            |       |           |                       |        |  |
|---------|---------------------------|--------------------|------------|-------|-----------|-----------------------|--------|--|
|         | Temperature<br>30°C/ 86°F | Current S<br>6 Gbr | peed<br>os |       | F         | irmware Versi<br>SC60 | on     |  |
| S.M.A.R | I.T. Information          |                    |            |       |           |                       |        |  |
| ID      | Description               |                    | Current    | Worst | Threshold | Raw Value             | Status |  |
|         | Raw_Read_Error_Rate       |                    | 82         | 72    | 0         | 147208338             | Good   |  |
| 3       | Spin_Up_Time              |                    | 88         | 87    | 0         | 0                     | Good   |  |
| 4       | Start_Stop_Count          |                    | 100        | 100   | 0         | 142                   | Good   |  |
|         | Retired_Block_Count       |                    | 100        | 100   | 0         | 0                     | Good   |  |
|         | Seek_Error_Rate           |                    | 64         | 61    | 0         | 2750111               | Good   |  |
|         | Power On Hours            |                    | 100        | 100   | 0         | 444                   | Good   |  |

#### S.M.A.R.T. ändern Abfragezeit

Sie können angeben, wie oft (in Minuten) das Gerät Datenträger auf S.M.A.R.T.-Fehler überprüft.

- 1. Öffnen Sie QNAP JBOD Manager.
- 2. Wechseln Sie zu Datenträgerinformationen.
- 3.

Klicken Sie neben S.M.A.R.T.-Abfragezeit auf Das Fenster S.M.A.R.T. Abfragezeit wird angezeigt.

- 4. Geben Sie die S.M.A.R.T.-Abfragezeit in Minuten an.
  - Zulässige Werte: 1 bis 60
  - Standardwert: 5

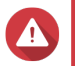

Warnung

Eine hohe Abfragefrequenz kann die Datenträgerleistung beeinträchtigen.

5. Klicken Sie auf Übernehmen.

#### **Firmware-Informationen**

Auf diesem Bildschirm werden die aktuelle Firmwareversion Ihres JBOD-Gehäuses sowie Optionen zum Aktualisieren der Firmware angezeigt.

| QNAP   🚔 | QNAP JBOD Manager                                                                                                    |                      |                      |
|----------|----------------------------------------------------------------------------------------------------|----------------------|----------------------|
|          | Fi                                                                                                    | irmware<br>formation | Ċ                    |
|          | The latest firmware version is installed.<br>Current firmware version: 1.0.0<br>Latest firmware version: 1.0.1<br>Update method:<br>• Automatically install the latest firmware version<br>• Select a local firmware file:<br>• Go to download qnap.com to manually download | Browse               | s<br>Update Firmware |

| Firmware-<br>Aktualisierungsmethode | Beschreibung                                                                                                    |  |
|-------------------------------------|----------------------------------------------------------------------------------------------------|--|
| Automatisch aktualisieren           | QNAP JBOD Manager lädt die neueste Version der Geräte-Firmware automatisch herunter und installiert sie.         Weitere Informationen finden Sie unter Firmware automatisch aktualisieren.         Image: Comparison of the second structure of the second structure of the second structu |  |
| Manuelle Aktualisierung             | Aktualisieren Sie die Firmware, indem Sie eine lokale Firmware-IMG-Datei von Ihrem Computer hochladen.         Weitere Informationen finden Sie unter Firmware manuell aktualisieren.         Image: Sie können Firmware-Aktualisierungen unter https://download.qnap.com herunterladen.                                                                                                    |  |

#### Firmware automatisch aktualisieren

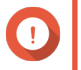

#### Wichtig

- Alle Kabel müssen an das JBOD-Gehäuse angeschlossen werden, um die Firmware zu aktualisieren.
- In macOS muss das Host-Gerät an die Stromversorgung angeschlossen werden, um die Firmware zu aktualisieren.
- QNAP empfiehlt, die RAID-Gruppen von den im JBOD-Gehäuse installierten Datenträgern vor dem Aktualisieren der Firmware zu entfernen.

- 1. Öffnen Sie QNAP JBOD Manager.
- 2. Wechseln Sie zu Firmware-Informationen.
- 3. Wählen Sie unter Aktualisierungsmethode die Option Die neueste Firmwareversion automatisch installieren.

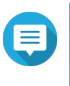

#### Anmerkung

Sie können diese Option nur wählen, wenn für das JBOD-Gehäuse eine Firmware-Aktualisierung verfügbar ist.

- Klicken Sie auf Firmware aktualisieren.
   Das Fenster Firmwareaktualisierung wird angezeigt.
   QNAP JBOD Manager l\u00e4dt die Datei zum Aktualisieren der Firmware herunter.
- Starten Sie den Computer neu. QNAP JBOD Manager wird geöffnet, und die Firmware wird installiert.
- 6. Stellen Sie sicher, dass die Firmware aktualisiert wird.
  - a. Wechseln Sie zu Firmware-Informationen.
  - **b.** Stellen Sie sicher, dass die Aktuelle Firmwareversion und Neueste Firmwareversion übereinstimmen.

#### Firmware manuell aktualisieren

## Wichtig

- Alle Kabel müssen an das JBOD-Gehäuse angeschlossen werden, um die Firmware zu aktualisieren.
- In macOS muss das Host-Gerät an die Stromversorgung angeschlossen werden, um die Firmware zu aktualisieren.
- QNAP empfiehlt, die RAID-Gruppen von den im JBOD-Gehäuse installierten Datenträgern vor dem Aktualisieren der Firmware zu entfernen.
- 1. Öffnen Sie QNAP JBOD Manager.
- 2. Wechseln Sie zu Firmware-Informationen.
- 3. Wählen Sie unter Aktualisierungsmethode die Option Eine lokale Firmware-Datei wählen.

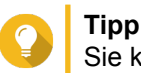

Sie können Firmware-Aktualisierungen unter https://download.gnap.com herunterladen.

- 4. Klicken Sie auf Durchsuchen.
- 5. Wählen Sie die Datei zum Aktualisieren der Firmware auf Ihrem Computer.
- Klicken Sie auf Firmware aktualisieren.
   Das Fenster Firmwareaktualisierung wird angezeigt.
- Starten Sie den Computer neu. QNAP JBOD Manager wird geöffnet, und die Firmware wird installiert.
- 8. Stellen Sie sicher, dass die Firmware aktualisiert wird.

- a. Wechseln Sie zu Firmware-Informationen.
- **b.** Stellen Sie sicher, dass die Aktuelle Firmwareversion und Neueste Firmwareversion übereinstimmen.

# Systemprotokolle

Systemprotokolle sind Aufzeichnungen aller Ereignisse, die in einem JBOD-Gehäuse auftreten. Sie können die Protokolle filtern, durchsuchen und herunterladen, um Hilfe bei der Fehlerbehebung zu erhalten.

| Klicken S       | ie auf auf          | Startbildschirm, um das Fe | enster <b>Systemprotokolle</b> zu öffnen.                                    |
|-----------------|---------------------|----------------------------|------------------------------------------------------------------------------|
|                 |                     | System Logs                |                                                                              |
| All Event Typ   | pes 🔹 Enter         | keywords                   | Reset                                                                        |
| Event Type      | Date                | Source                     | Message                                                                      |
| () Information  | 2019-11-15 17:13:19 | TL-D800C #1: SN:Q19BT00343 | Enabled JBOD device audio alerts. Device: [TL-<br>D800C #1: SN:Q19BT00343].  |
| (i) Information | 2019-11-15 17:13:15 | TL-D800C #1: SN:Q19BT00343 | Disabled JBOD device audio alerts. Device: [TL-<br>D800C #1: SN:Q19BT00343]. |
|                 |                     |                            |                                                                              |
|                 |                     |                            |                                                                              |
|                 |                     |                            |                                                                              |
|                 |                     |                            |                                                                              |
|                 | ]/1   ► 관           |                            | Display item: 1-2, Total: 2   Show 100 💌 Items                               |
| Clear           |                     |                            | Export Cancel                                                                |

| UI-Element   | Beschreibung                                                                                                    |
|--------------|----------------------------------------------------------------------------------------------------|
| $\nabla$     | Die Protokollmeldungen nach Ereignistyp oder Schlüsselwort filtern.<br>Wählen Sie einen der folgenden Ereignistypen.                             |
|              | Alle Ereignistypen                                                                                                    |
|              | Informationen                                                                                                    |
|              | • Warnung                                                                                                    |
|              | • Fehler                                                                                                    |
| Zurücksetzen | Filter entfernen und alle Protokollmeldungen anzeigen.                                                                                           |
| Löschen      | Alle Protokollmeldungen löschen.                                                                                                    |
| Exportieren  | Alle Protokollmeldungen in eine CSV-Datei exportieren. Wenn ein<br>Filter angewendet wurde, werden nur die gefilterten Protokolle<br>exportiert. |

| UI-Element | Beschreibung                            |
|------------|-----------------------------------------|
| Abbrechen  | Das Fenster Systemprotokolle schließen. |

# 3. QTS JBOD-Verwaltung

Sie können JBOD-Gehäuse in QTS von folgenden Orten aus im Dienstprogramm "Speicher & Snapshots" verwalten.

| Ort               | Beschreibung                                                                                                    |
|-------------------|----------------------------------------------------------------------------------------------------|
| Datenträger/VJBOD | Zeigen Sie den Speicher für angeschlossene JBOD-Gehäuse an,<br>und verwalten und konfigurieren Sie ihn. Sie können<br>Speicherpools, Volumes und RAID-Gruppen mit Hilfe von<br>Datenträgern erstellen, die im JBOD-Gehäuse installiert sind.<br>Weitere Informationen finden Sie unter Datenträger/VJBOD. |
| Externer Speicher | Zeigen Sie angeschlossene JBOD-Gehäuse und installierte<br>Datenträger an, und verwalten Sie sie.<br>Weitere Informationen finden Sie unter Externer Speicher.                                                                                                    |

#### Menü "Automatische Wiedergabe"

Das Menü "Automatische Wiedergabe" wird in QTS angezeigt, wenn ein JBOD-Gehäuse mit einem NAS verbunden wird. Die in diesem Menü verfügbaren Aktionen variieren je nach der aktuellen Konfiguration des Gehäuses.

| External Device (WDC TL-D800C)                                | ×     |
|---------------------------------------------------------------|-------|
| An external device has been detected. What do you want to do? |       |
| View external storage settings<br>using Storage & Snapshots   |       |
| Do not ask me again                                           |       |
|                                                               | Close |

#### Datenträger/VJBOD

Öffnen Sie QTS, und wechseln Sie zu **Speicher & Snapshots > Speicher > Datenträger/VJBOD**, um auf die Optionen zur Speicherkonfiguration des JBOD-Gehäuses zuzugreifen.

Weitere Informationen zum Verwalten von Datenträgern und zum Erstellen und Verwalten von Speicherpools sowie zu anderen Funktionen finden Sie im QTS-Benutzerhandbuch.

| Storage & Snapshots                                                                                                    |                                                                                                    |                                                                                                    | - + ×                                                                                                    |
|----------------------------------------------------------------------------------------------------|----------------------------------------------------------------------------------------------------|----------------------------------------------------------------------------------------------------|----------------------------------------------------------------------------------------------------|
| Storage & Snapshots                                                                                                    | External RAID Device 🔻                                                                                                    | 🐡 SSD Over-Provisioning 🔹 😺 Qtier 🔹 🥑 V.                                                                                                    | JBOD/VJBOD Cloud 🔹 🌾 🕐 🛛 🏠                                                                                                    |
| <ul> <li>Overview</li> <li>Storage</li> <li>Snapshot</li> <li>Storage</li> <li>Storage</li> <li>Storage/Snapshots</li> <li>Cache Acceleration</li> <li>External Storage</li> <li>Snapshot Backup</li> </ul> | <ul> <li>NAS Host</li> <li>TL-D800C-N343</li> <li>Disk 1</li> <li>Disk 2</li> <li>Disk 3</li> <li>Disk 4</li> <li>Disk 5</li> <li>Disk 6</li> <li>Disk 7</li> <li>Disk 8</li> </ul> | Performance test                                                                                                    | VJBOD/VJBOD Cloud • Recover •                                                                                                    |
| Snapshot Nepinca<br>Snapshot Vault                                                                                                    | <ul> <li>SSD • Disk</li> <li>Adapter</li> <li>Cache</li> <li>Data = Spare = Free</li> </ul>                                                                                         | Image: System Temperature       TL-DB00C         Enclosure Info       Di         NAS and Enclosure       Model Name:       TL-D800C         Serial Number:       1198T00343         Bus Type:       USB 3.1 Gen1         Good       System Temperature:       35°C / 95°F | DC<br>sk Health Action RAID Group<br>PSU 1 Status:<br>Ready<br>Fan speed:  -<br>System fan 1 speed:<br>System fan 2 speed:<br>System fan 2 sp |

| UI-Element                                                       | Beschreibung                                                                                                    |  |  |
|------------------------------------------------------------------|----------------------------------------------------------------------------------------------------|--|--|
| Menü "Gerät"                                                     | Wählen Sie ein JBOD-Gehäuse oder einen Datenträger, das bzw. der verwaltet werden soll.                                                                                                    |  |  |
| Leistungstest                                                    | QTS kann die sequenzielle und zufällige Lesegeschwindigkeit Ihrer<br>Datenträger testen.<br>Weitere Informationen finden Sie im QTS-Benutzerhandbuch.                                                                                                    |  |  |
| Wiederherstellen > Gehäuse<br>wiederherstellen                   | Stellen Sie Speicherpools oder statische Volumes auf einem JBOD-<br>Gehäuse wieder her, das versehentlich vom NAS getrennt wurde.<br>Weitere Informationen finden Sie im QTS-Benutzerhandbuch.                                                                                                    |  |  |
| Wiederherstellen > Gehäuse-IDs<br>erneut initialisieren          | Setzen Sie alle IDs der JBOD-Gehäuse zurück, und geben Sie<br>jedem Gehäuse dann eine neue ID, beginnend ab 1, basierend auf<br>der Reihenfolge, in der sie physisch angeschlossen sind. <b>Tipp</b><br>Verwenden Sie diese Aktion, wenn die IDs der<br>Erweiterungsgeräte in der Gehäuseliste nicht in der<br>richtigen Reihenfolge erscheinen.                                                                                                    |  |  |
| Wiederherstellen > Speicherplatz<br>scannen und wiederherstellen | Scannen Sie alle freien Datenträger auf dem NAS und alle angeschlossenen Erweiterungsgeräte auf vorhandene Volumes und Speicherpools.         Image: Comparison of the second second se |  |  |
| RAID-Gruppe                                                      | Wählen Sie die RAID-Gruppendetails, um sie anzuzeigen.                                                                                                    |  |  |

#### Aktionen für das JBOD-Gehäuse

Wechseln Sie zu **Speicher & Snapshots > Speicher > Datenträger/VJBOD**, und wählen Sie ein JBOD-Gehäuse, um eine der folgenden Aktionen auszuführen.

| Storage & Snapshots                                                                                                    |                                                                                                    | - + x                                                                                                    |
|----------------------------------------------------------------------------------------------------|----------------------------------------------------------------------------------------------------|----------------------------------------------------------------------------------------------------|
| Storage & Snapshots                                                                                                    | External RAID Device 💌                                                                                                    | 🥙 SSD Over-Provisioning 🔹 象 Qtier 🔹 🍼 VJBOD/VJBOD Cloud 🔹 🕴 🎊 🕐 🛛 💱                                                                                                    |
| Overview     A       Storage     A       Snapshot     A       Disks/VJBOD     A       Storage/Snapshots     A       Cache Acceleration     A       External Storage     A       Image: Snapshot Backup     A | Image: Second system         Image: Second system         Image: Second system | Performance test VJBOD/VJBOD Cloud • Recover • TL-D800C-N343                                                                                                    |
| Snapshot Vault                                                                                                    | <ul> <li>SSD • Disk</li> <li>Adapter</li> <li>Cache</li> <li>Data • Spare = Free</li> </ul>                                                                                                    | TL-D800C         Enclosure Info       Disk Health       Action       RAID Group         NAS and Enclosure       Model Name:       TL-D800C       PSU 1 Status:       ©         Serial Number:       Q19BT00343       Bus Type:       USB 3.1 Gen1       Speed:       -         Good       System Temperature:       35°C / 95°F       •       System fan 1 speed:       >       540 rpm         System fan 2 speed:       •       •       •       •       •       •       •       •       •       •       •       •       •       •       •       •       •       •       •       •       •       •       •       •       •       •       •       •       •       •       •       •       •       •       •       •       •       •       •       •       •       •       •       •       •       •       •       •       •       •       •       •       •       •       •       •       •       •       •       •       •       •       •       •       •       •       •       •       •       •       •       •       •       •       •       • |

| Aktion                                | Beschreibung                                                                                                    |
|---------------------------------------|----------------------------------------------------------------------------------------------------|
| Aktion > Suchen                       | Bewirken Sie ein Blinken des Chassis und einen Signalton des Gehäuses,<br>damit Sie das Gerät in einem Serverraum oder in einem Rack leichter<br>finden können. |
| Aktion > Scannen                      | QTS durchsucht das JBOD-Gehäuse auf vorhandene RAID-Gruppen, Speicherpools, Volumes und/oder iSCSI-LUNs.                                                        |
| Aktion > Sicher trennen               | Stoppen Sie alle Aktivitäten, und trennen Sie das Gehäuse sicher vom Host-NAS.                                                                                  |
| Aktion > Auf Aktualisierung<br>prüfen | Aktualisieren Sie die Firmware des JBOD-Gehäuses.                                                                                                    |

## Datenträgeraktionen für das JBOD-Gehäuse

Wechseln Sie zu **Speicher & Snapshots > Speicher > Datenträger/VJBOD**, und wählen Sie einen in einem JBOD-Gehäuse installierten Datenträger, um eine der folgenden Aktionen auszuführen.

| Storage & Snapshots                                                                 |                                                                                                    |                                                       |                                                  |                                                                                         | - + ×                                 |
|-------------------------------------------------------------------------------------|----------------------------------------------------------------------------------------------------|-------------------------------------------------------|--------------------------------------------------|-----------------------------------------------------------------------------------------|---------------------------------------|
| Storage & Snapshots                                                                 | External RAID Device 🔻                                                                                                    | 🤔 SSD Over-Provisioning 🔹                             | 庨 Qtier 🔹 🚺 VJBO                                 | D/VJBOD Cloud 🔻                                                                         | \$ @   \$}                            |
| Overview       ^         Storage                                                    | <ul> <li>□ IL-D800C-N343</li> <li>□ Disk 1</li> <li>□ Disk 2</li> <li>□ Disk 3</li> <li>□ Disk 4</li> <li>□ Disk 5</li> <li>□ Disk 6</li> <li>□ Disk 7</li> <li>□ Disk 8</li> </ul> |                                                       | Performance test V.<br>TL-D800C-N343             | JBOD/VJBOD Cloud •                                                                      | Recover •                             |
| Snapshot Packup ×<br>Snapshot Replica<br>Snapshot Vault<br>Ç- iSCSI & Fibre Channel |                                                                                                    | Disk Information<br>Manufacturer.                     | TL-D800C<br>Disk Info Disk                       | Health Action -                                                                         | RAID Group •                          |
|                                                                                     | <ul> <li>SSD Disk</li> <li>Adapter</li> <li>Cache</li> <li>Data Spare Free</li> </ul>                                                                                               | Model:<br>Disk Capacity.<br>Good Bus Type:<br>Status: | WD5003ABYZ-011<br>465.76 GB (50<br>SATA<br>Ready | Maximum Speed:<br>Temperature:<br>Disk Access History (I/O):<br>Disk SMART Information: | 6 Gbps<br>26°C / 78°F<br>Good<br>Good |

| Aktion                  | Beschreibung                                                                                                    |
|-------------------------|----------------------------------------------------------------------------------------------------|
| Datenträgerinfo         | Zeigen Sie alle Details des installierten Datenträgers an, einschließlich Hersteller, Modell, Seriennummer, Firmwareversion und BUS-Typ.                                                                                                    |
| Datenträgerstatus       | Zeigen Sie detaillierte Informationen über den Status des installierten<br>Datenträgers an, einschließlich der S.M.A.R.TInformationen. Sie können<br>auch einen S.M.A.R.T-Test ausführen und die Datenträgereinstellungen<br>ändern.<br>Weitere Informationen finden Sie im QTS-Benutzerhandbuch.                  |
| Aktion > Jetzt scannen  | QTS scannt den installierten Datenträger auf fehlerhafte Blöcke und andere Datenträgerfehler.                                                                                                    |
| Aktion > Suchen         | Bewirken Sie ein Blinken der Laufwerk-LED, damit Sie den Datenträger in einem Serverraum oder in einem Rack leichter finden können.                                                                                                    |
| Aktion > Sicher löschen | Löschen Sie alle Daten auf dem Datenträger dauerhaft, um<br>sicherzustellen, dass die Daten nicht wiederherstellbar sind. Durch das<br>Ausführen dieser Aktion wird zudem die Leistung des Datenträgers im<br>Auslieferungszustand wiederhergestellt.<br>Weitere Informationen finden Sie im QTS-Benutzerhandbuch. |
| Aktion > Neues Volume   | Erstellen Sie ein neues statisches Volume oder eine neue RAID-Gruppe<br>unter Verwendung der im JBOD-Gehäuse installierten Datenträger.<br>Weitere Informationen finden Sie im QTS-Benutzerhandbuch.                                                                                                    |
| Aktion > Trennen        | Stoppen Sie alle Aktivitäten, und trennen Sie das Gehäuse sicher vom Host-NAS.                                                                                                    |

#### **Externer Speicher**

Wechseln Sie zu **Speicher & Snapshots > Speicher > Externer Speicher**, um die im JBOD-Gehäuse installierten Datenträger anzuzeigen und zu verwalten.

| Storage    | & Snapshots           |           |                                                  |                              |                            |                                   | - + ×      |
|------------|-----------------------|-----------|--------------------------------------------------|------------------------------|----------------------------|-----------------------------------|------------|
|            | Storage & Snapsh      | nots      | External RAID Device 🔹 😍 SSD                     | Over-Provisioning 🔹          | 💊 Qtier 🔻                  | 🕑 VJBOD/VJBOD Cloud 👻             | \$ <u></u> |
| <b>(</b> ) | Overview<br>Storage   | ^         | Total - Devices: 2, Partition: 2 🗘               |                              |                            |                                   |            |
|            |                       |           | Name/Alias                                       | Status                       | Туре                       | Capacity Utilization              |            |
|            |                       |           | ➤ 🖳 Device 1 QNAP Systems, Inc. TL-D…            |                              | USB 3.1 Ge                 | 465.76 GB                         |            |
|            | Snapshot              |           | — USBDisk1                                       | Uninitialized                | Unknown                    | 465.76 GB                         |            |
|            | Storage               | $^{\sim}$ | V 📇 Device 2 QNAP Systems, Inc. TL-D             |                              | USB 3.1 Ge                 | 465.76 GB                         |            |
|            | Disks/VJBOD           |           | - USBDisk2                                       | Uninitialized                | Unknown                    | 465.76 GB                         |            |
|            | Storage/Snapshots     |           |                                                  |                              |                            |                                   |            |
|            | Cache Acceleration    |           |                                                  |                              |                            |                                   |            |
|            | External Storage      |           |                                                  |                              |                            |                                   |            |
| രി         | Snanshot Backup       |           |                                                  |                              |                            |                                   |            |
|            |                       |           |                                                  |                              |                            |                                   |            |
|            | Snapshot Replica      |           |                                                  |                              |                            |                                   |            |
|            | Snapshot Vault        |           |                                                  |                              |                            |                                   |            |
| <} i       | iSCSI & Fibre Channel |           |                                                  |                              |                            |                                   |            |
|            |                       |           |                                                  |                              |                            |                                   |            |
|            |                       |           |                                                  |                              |                            |                                   |            |
|            |                       |           |                                                  |                              |                            |                                   |            |
|            |                       |           |                                                  |                              |                            |                                   |            |
|            |                       |           |                                                  |                              |                            |                                   |            |
|            |                       |           |                                                  |                              |                            |                                   |            |
|            |                       |           |                                                  |                              |                            |                                   |            |
|            |                       |           |                                                  |                              |                            |                                   |            |
|            |                       |           |                                                  |                              |                            |                                   |            |
|            |                       |           | To access devices that use the exFAT file system | n, you must purchase an exFA | AT driver license in Licen | se Center. Click to purchase now. |            |

#### Aktionen für externe Speichergeräte

Wechseln Sie zu **Speicher & Snapshots > Speicher > Externer Speicher**, und wählen Sie ein Gerät, um eine der folgenden Aktionen auszuführen.

| Aktion               | Beschreibung                                                                   |
|----------------------|--------------------------------------------------------------------------------|
| Aktionen > Löschen   | Löschen Sie alle vorhandenen Partitionen und Daten auf dem ausgewählten Gerät. |
| Aktionen > Auswerfen | Werfen Sie das Gerät aus.                                                      |

#### Aktionen für den externen Speicherdatenträger

Wechseln Sie zu **Speicher & Snapshots > Speicher > Externer Speicher**, und wählen Sie einen Datenträger, um eine der folgenden Aktionen auszuführen.

| Aktion                              | Beschreibung                                                           |
|-------------------------------------|------------------------------------------------------------------------|
| Aktionen ><br>Speicherinformationen | Zeigen Sie die Speicherinformationen zum installierten Datenträger an. |

| Aktion                 | Beschreibung                                                                                   |
|------------------------|------------------------------------------------------------------------------------------------|
| Aktionen > Formatieren | Das Fenster Partition formatieren wird geöffnet.                                               |
|                        | 1. Wählen Sie einen Datenträger.                                                               |
|                        | 2. Wählen Sie ein Dateisystem.                                                                 |
|                        | 3. Geben Sie eine Bezeichnung für den Datenträger an.                                          |
|                        | 4. Optional: Verschlüsselung aktivieren.                                                       |
|                        | a. Wählen Sie einen Verschlüsselungstyp.                                                       |
|                        | <ul> <li>b. Geben Sie ein Verschlüsselungspasswort an, und verifizieren<br/>Sie es.</li> </ul> |
|                        | <ul> <li>c. Optional: Wählen Sie Verschlüsselungsschlüssel<br/>speichern.</li> </ul>           |
|                        | 5. Klicken Sie auf Formatieren.                                                                |
| Aktionen > Auswerfen   | Werfen Sie den Datenträger aus.                                                                |